# **INGENICO MOVE 2500 (1/2)**

Si necesitas apoyo, llámanos al (55) 5721 3150

# Venta Normal

- 1 Presiona Tecla <F1>, selecciona VENTA y pulsa OK
- 2 Digita el monto de la VENTA y pulsa OK
- 3 Pulsa OK para confirmar el monto
- 4 Aproxima/Inserta/Desliza la tarjeta
  - Si la tarjeta utilizada es contactless aproxímala o chip (insértala)
  - Si la terminal solicita ingreso de PIN, proporciona la terminal al tarjetahabiente para que digite su NIP y pulsa **OK**
  - Si la tarjeta fue deslizada para la lectura de la banda magnética, ingresa los últimos 4 dígitos y pulse **OK**
- 5 Se imprime comprobante de venta autorizada

#### Terminal disponible para otra transacción

# Cambio de Turno

- 1 Pulsa <F3>, selecciona CAMBIO DE TURNO y pulsa OK
  - Pulse **OK** para confirmar
  - Pulse CANCELAR para suprimir
- 2 Se imprime comprobante de cierre de turno

#### Terminal disponible para otra transacción

# Ver Totales en Pantalla

- 1 Pulsa <F3>, selecciona TOTALES EN PANTALLA y pulsa OK
  - Si la terminal solicita, selecciona el turno y pulsa OK
  - Muestra totales en pantalla y pulsa OK para ver cada emisor y total general

| Cancelación                                                                                                | Devolución                                                                                                    |
|----------------------------------------------------------------------------------------------------|----------------------------------------------------------------------------------------------------|
| Presiona la tecla <f1> Selecciona CANCELACIÓN y pulsa <b>OK</b></f1>                                       | Presiona la tecla <f1> Selecciona DEVOLUCIÓN y pulsa <b>OK</b></f1>                                                                                                    |
| Digita la Clave de acceso (XXXXX), <b>OK</b>                                                               |                                                                                                    |
| Digita el Número de Operación que desea cancelar y Pulsa <b>OK</b>                                         | Digita el Número de Operación obtenido en el recibo de la<br>Venta y Pulsa <b>OK</b>                                                                                                    |
| Digita el número de seguimiento o últimos 4 dígitos de la cuenta según lo seleccionado en el paso anterior | <ul> <li>Aproxima/Inserta/Deslica la tarjeta</li> <li>Si la tarjeta utilizada es Contactless (aproximación o chip (insertada).</li> <li>Si la terminal solicita ingreso de PIN, proporciona la terminal al tarjetahabiente para que digite su NIP y pulse OK</li> <li>Si la tarjeta fue Deslizada, ingresa los ultimos 4 digitos y pulse OK</li> <li>Se imprime comprobante</li> </ul> |
| Pulse <b>OK</b> para confirmar o pulse <b>CANCELAR</b> para suprimir                                       |                                                                                                    |
| La terminal estará lista para otra transacción                                                             |                                                                                                    |

# **INGENICO MOVE 2500 (2/2)**

Si necesitas apoyo, llámanos al (55) 5721 3150

### Venta a Mensualidades sin Intereses

- 1 Presiona la tecla <F1>, selecciona VENTA y pulsa OK
- 2 Digita el importe de la venta y pulse OK
- 3 Pulsa OK para confirmar el monto
- 4 Selecciona PLANES DE PAGO y pulsa OK
- 5 Selecciona MESES SIN INTERESES y pulsa **OK**, digita los meses deseados y pulsa **OK**, Nuevamente pulsa **OK** para confirmar
- 6 Aproxima/Inserta/Desliza la tarjeta
  - Si la tarjeta utilizada es contactless aproxímala o chip (insértala)
  - Si la terminal solicita ingreso de PIN, proporciona la terminal al tarjetahabiente para que digite su NIP y pulsa OK
  - Si la tarjeta fue deslizada para la lectura de la banda magnética, ingresa los últimos 4 dígitos y pulse OK
- 7 Se imprime comprobante de venta autorizada

#### Terminal disponible para otra transacción

### Candado de Terminal

- 1 Pulsa <F3>, selecciona CANDADO y pulsa OK
  - Digita clave de operador y pulsa OK, la terminal se bloquea
- 2 Desbloqueo de terminal pulsa <F3> digita clave operador y pulsa OK

#### Terminal disponible para otra transacción.

### **Imprimir Totales**

- 1 Pulsa <F3>, selecciona CIERRE DE LOTE y pulsa OK
- 2 Si la terminal lo solicita selecciona el reporte a imprimir ACTUAL/TODOS y pulsa OK
- 3 Se imprime el reporte de TOTALES

#### Terminal disponible para otra transacción

# Cierre de Lote

- 1 Selecciona CANDADO TERMINAL entrando a Cierres del menú principal
- 2 Ingresa la CLAVE DE CAJERO y presiona ENTER
- **3** La terminal queda bloqueada. Para desbloquear deberás ingresar a **CANDADO DE TERMINAL** e ingresar nuevamente la clave de cajero

# Prueba de Comunicación

- 1 Pulsa <F3>, selecciona PRUEBA DE COMUNICACION y pulsa OK
- 2 Se imprime comprobante de la prueba

### Funciones adicionales para Giros con preautorizaciones (1/2) Si necesitas apoyo, llámanos al (55) 5721 3150

### Check In

- 1 Presiona la tecla <F1> selecciona CHECK IN y pulsa OK
- 2 Digita el número de habitación y pulse OK
- 3 Digita el monto y pulse OK
- 4 Pulsa OK para confirmar el monto
- 5 Aproxima/Inserta/o Desliza la tarjeta
  - Si la tarjeta utilizada es contactless aproxímala) o chip (insértala)
  - Si la terminal solicita ingreso de PIN, proporciona la terminal al tarjetahabiente para que digite su NIP y pulsa OK
  - Si la tarjeta fue deslizada para lectura de banda magnética, ingresa los últimos 4 dígitos de la tarjeta y pulsa **OK**
- 6 Se imprime comprobante de la venta autorizada

#### Terminal disponible para otra transacción

## Cancelación Check In

- 1 Presiona la tecla <F1>, seleccione CANCELAR CHECK IN y pulsa OK
- 2 Digita clave de autorización y pulsa OK
- 3 Digita número de habitación y pulsa OK
  - Pulsa **OK** para confirmar
- 4 Se imprime comprobante de Check In Cancelado

#### Terminal disponible para otra transacción

# **Check Out**

- 1 Digita el número de habitación y pulse OK
- 2 Presiona la tecla <F1> seleccione CHECK OUT y pulsa OK
- 3 Digita el monto y pulse OK
- 4 Pulsa OK para confirmar el monto o pulsa CANCELAR para suprimir
- 5 Se imprime comprobante de la venta autorizada
  - Si el Check Out fue mayor al Check In la terminal solicitará se ejecute una venta por el monto faltante

#### Terminal disponible para otra transacción

### Reautorización

- 1 Presiona la tecla <F1>, seleccione REAUTORIZACIÓN y pulsa OK
- 2 Digita número de habitación y pulsa OK
- 3 Digita monto a reautorizar y pulsa OK
  - Pulsa **OK** para confirmar
- 4 Se imprime comprobante de venta autorizada

# Funciones adicionales para Giros con preautorizaciones (2/2)

Si necesitas apoyo, llámanos al (55) 5721 3150

# No Show (sólo comercios autorizados)

- 1 Presiona la tecla <F1>, selecciona NO SHOW y pulsa OK
- 2 Digita el número de cuenta de la tarjeta y pulsa OK
  - Digita fecha de expiración (MM/YY) y pulsa OK
  - Digita el Cód. de Serv. Indicado al reveso (3 dgts) y pulsa OK
  - Digita el monto y pulsa OK
- 3 Pulsa OK para confirmar
- 4 Se imprime comprobante de la transacción autorizada

#### Terminal disponible para otra transacción

### Reportes

| Check In                                                                                               | Check Out                                                                         |
|----------------------------------------------------------------------------------------------------|-----------------------------------------------------------------------------------|
| Presiona la tecla <f1> Selecciona REPORTE DE CHECK IN y pulsa <b>OK</b></f1>                           | Presiona la tecla <f3> Selecciona REPORTE DE CHECK OUT<br/>y pulsa <b>OK</b></f3> |
| SI LA TERMINAL LO SOLICITA, Seleccione el tipo de reporte a imprimir: ACTUAL O TODOS y Pulse <b>OK</b> |                                                                                   |
| Se imprime reporte de CHECK IN                                                                         | Se imprime reporte de CHECK IN                                                    |
| La terminal estará lista para otra transacción                                                         |                                                                                   |

# **Funciones Adicionales para Restaurantes**

Si necesitas apoyo, llámanos al (55) 5721 3150

### Ventas sin Propina

- 1 Presiona la tecla <F1> seleccione PREVENTA y pulsa OK
- 2 Digita el importe de la venta y pulsa OK
- 3 Pulsa OK para confirmar el monto o pulsa CANCELAR
- 4 Aproxima/Inserta/Desliza la tarjeta
  - Si la tarjeta utilizada es contactless ,aproxímala o chip (insértala)
  - Si la terminal solicita ingreso de PIN, proporciona la terminal al tarjetahabiente para que digite su NIP y pulsa **OK**
  - Si la tarjeta fue deslizada para lectura de banda magnética, ingresa los últimos 4 dígitos y pulsa OK
- 5 Se imprime comprobante de venta autorizada

#### Terminal disponible para otra transacción

### Venta con Propina

- 1 Presiona la tecla <F1>, selecciona VENTA y pulsa OK
- 2 Digita el importe de la venta y pulsa OK
  - Si la terminal solicita, selecciona % de la propina
- 3 Pulsa OK para confirmar
- 4 Aproxima/Inserta/Desliza la tarjeta
  - Si la tarjeta utilizada es contactless, aproxímala o chip (insértala)
  - Si la terminal solicita ingreso de PIN, proporciona la terminal al tarjetahabiente para que digite su NIP y pulsa **OK**
  - Si la tarjeta fue deslizada para lectura de banda magnética, ingresa los últimos 4 dígitos y pulsa OK
- **5** Se imprime comprobante de venta autorizada, Si tiene habilitado la opción QPS y la venta fue menor a \$250.00, se imprime la leyenda AUTORIZADO SIN FIRMA. (El cliente no firma comprobante)

Terminal disponible para otra transacción

### Reporte de Propina

- 1 Pulsa <F3>, seleccione REPORTE DE PROPINAS y pulsa OK
- 2 Se imprime reporte de propinas

Terminal disponible para otra transacción

### **Administrar Meseros**

- 1 Pulse <F3>, selecciona ADMINISTRAR MESEROS y pulsa OK
- 2 Pulsa OK si deseas agregar meseros o CANCELAR para salir
- 3 Digita el nombre del mesero (10 dígitos) y pulsa OK
- 4 Pulsa OK si deseas agregar más meseros o pulsa CANCELAR para salir